## คู่มือการเปลี่ยน PASSWORD

ระบบสารสนเทศการจัดทำคู่มือสำหรับประชาชน สำนักงานเขตพื้นที่การศึกษาประถมศึกษาประจวบคีรีขันธ์ เขต 2

 เข้าเว็บ สพป.ปข.2 "http://www.pkn2.go.th/" จากนั้น คลิกที่รูป "ระบบสารสนเทศการจัดทำคู่มือ สำหรับประชาชน" ดังรูปที่ 1

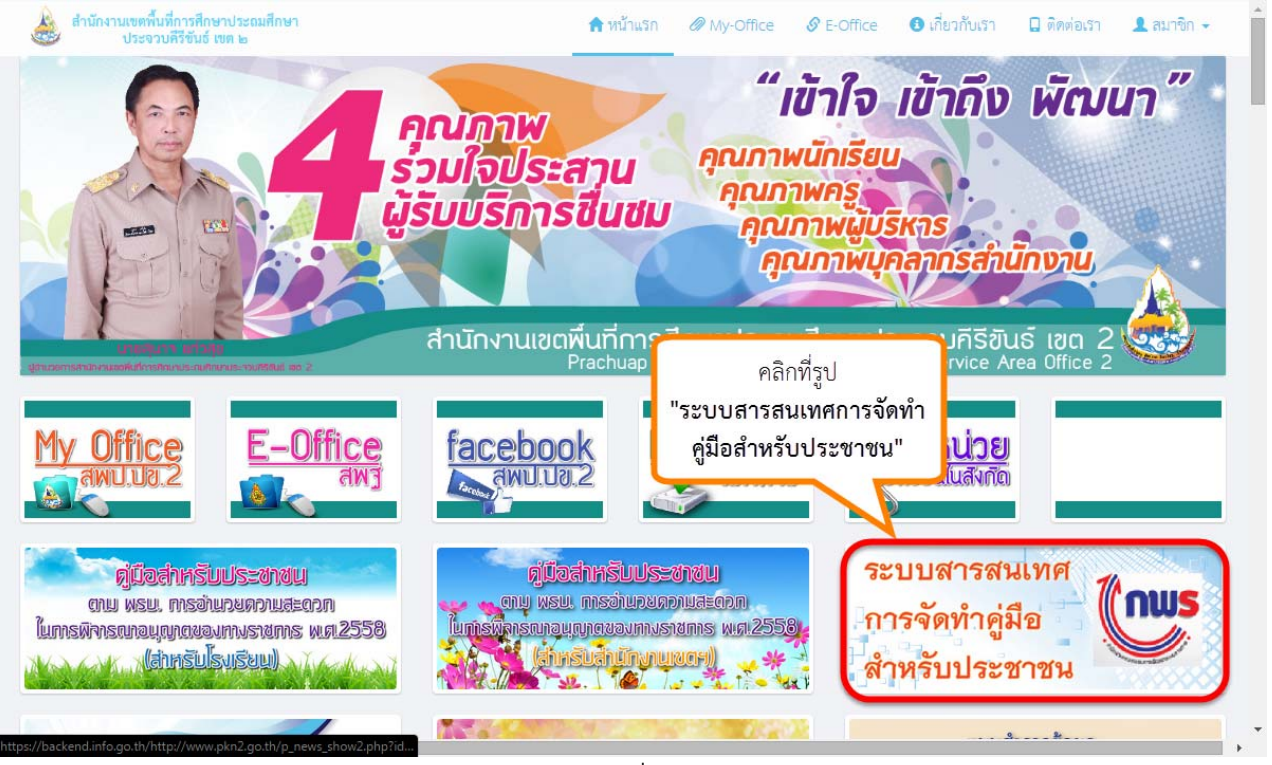

รูปที่ 1

 คลิกที่ "USERNAME และ PASSWORD ของ โรงเรียนในสังกัด สพป.ปข.2" เพื่อดาวน์โหลดเอกสาร ดังรูปที่ 2

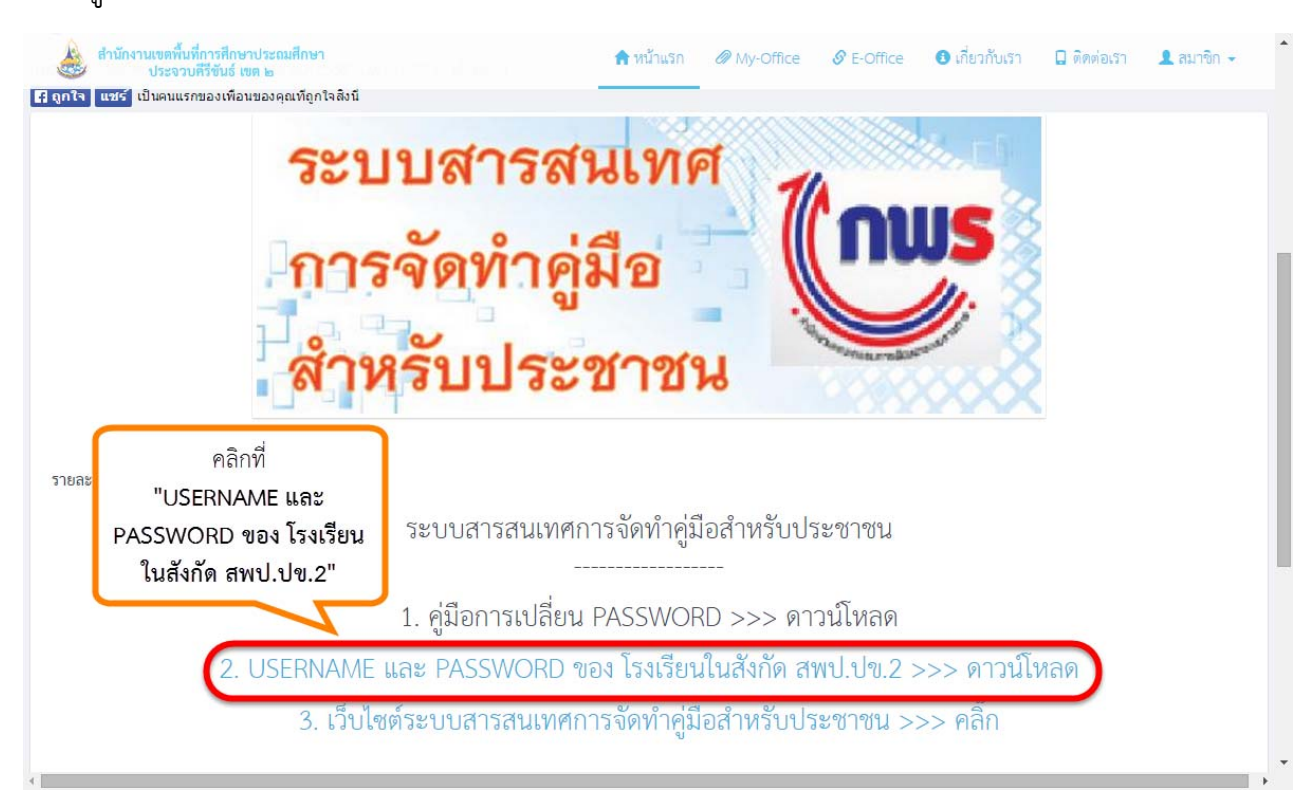

รูปที่ 2

 หลังจากดาวน์โหลดเสร็จแล้ว จะได้ไฟล์ Excel รรฐบรรรษ Password ของโรงเรียนที่ต้องการ ในที่นี้จะยกตัวอย่าง โรงเรียนบ้านหนองตาเย็น ดังรูปที่ 3

| 🕅 🔒 Sr 👌 🖡                                                             |                                                                                                    | 25580721_14                                                           | 134_02.xlsx - Microsoft Excel                        |                                      |                                        |                                 |                                   | ?                                 | 困 – □ ×                             |
|------------------------------------------------------------------------|----------------------------------------------------------------------------------------------------|-----------------------------------------------------------------------|------------------------------------------------------|--------------------------------------|----------------------------------------|---------------------------------|-----------------------------------|-----------------------------------|-------------------------------------|
| ไฟล์ หน้าแรก แทรก เต้                                                  | ำโครงหน้ากระดาษ สูตร                                                                                                    | ข้อมูล รีวิว มุมมอง ACRO                                              | BAT                                                  |                                      |                                        |                                 |                                   | กฤษ                               | ณฤกษ์ กลิ่นเพย 👻 🎆                  |
|                                                                        | $\begin{array}{c c} 11 & \bullet & A^{\bullet} & A^{\bullet} & = = \\ \hline & & & & & & \\ \hline & & & & & & \\ \hline & & & &$ | 🗞 - 🖶 ตัดข้อความ<br>🖅 🖅 🖽 มสานและจัดกึ่งกลาง -                        | ข้อดวาม •<br>                                        | ั≢<br>ารจัดรูปแบบ<br>เามเผื่อนไข × เ | มักรูปแบบ สไตล์<br>เป็นตาราง ™ เซลล์ ™ | €<br>Шиรก<br>⊽                  | ลบ รูปแบบ<br>• •                  | ∑ - A<br>↓ - Z<br>เรียง<br>& และก | > ผ้าตับ ดันหาและ<br>เรอง ▼ เลือก ▼ |
| ดลิปบอร์ด 🖙 ฟอนต์                                                      | Fa                                                                                                    | การจัดแนว 🕞                                                           | ທັງເລຍ 🖓                                             |                                      | สไตล์                                  |                                 | พรลล์                             | กา                                | รแก้ไข                              |
| A34 👻 : 🗙 🗸                                                            | <i>f</i> x obec77020048                                                                                                    | @info.go.th                                                           |                                                      |                                      |                                        |                                 |                                   |                                   | ~                                   |
| Α                                                                      | В                                                                                                    |                                                                       | С                                                    |                                      | D                                      |                                 | E                                 |                                   | F 🔺                                 |
| 1 ชื่อ Email (Account)                                                 | Password                                                                                                    | Firs                                                                  | tname                                                |                                      | Lastnam                                | e                               | ซื่อ                              | Ð                                 | นามสกุล                             |
| 22 obec77020012@info.go.th                                             | 123456                                                                                                    | ผู้อำนวยการโรงเรียนวัดทุ่งน้อย ส                                      | พป.ประจวบคีรีขันธ์ เขต 2                             |                                      | สพฐ.ศธ.                                |                                 | ผู้อำนวยการโรงเรียนวัดทุ่         |                                   | สพฐ.ศธ.                             |
| 23 obec77020013@info.go.th                                             | 123456                                                                                                    | ผู้อำนวยการโรงเรียนวัดดอนยายห                                         | หู สพป.ประจวบคีรีขันธ์ เข                            | ด 2                                  | สพฐ.ศธ. ผู้อ่                          |                                 | ผู้อำนวยการใ                      | โรงเรียนวัดด                      | สพฐ.ศธ.                             |
| 24 obec77020014@info.go.th 123456                                      |                                                                                                    | ผู้อำนวยการโรงเรียนบ้านดอนบ่อก                                        | ุ่ม สพป.ประจวบคีรีขันธ์ เข                           | ด 2                                  | สพฐ.ศธ. ผู้อำนวยการโรงเรียง            |                                 | โรงเรียนบ้าน                      | สพฐ.ศธ.                           |                                     |
| 25 obec77020015 0:5                                                    | 100456                                                                                                    | ผู้อำนวยการโรงเรียนบ้านดอนมะข                                         | าม สพป.ประจวบดีรีขันธ์ เร                            | ขด 2                                 | สพฐ.ศธ.                                |                                 | ผู้อำนวยการใ                      | โรงเรียนบ้าน                      | สพฐ.ศธ.                             |
| 26 obec77<br>27 obec77 Username และ Password<br>28 obec77 ของ โรงเรียน |                                                                                                    | ผู้อำนวยการโรงเรียนบ้านหนองเตาปูน สพป.ประจวบครีขันธ์ เขต 2            |                                                      | สพฐ.ศธ.                              |                                        | ผู้อ่านวยการโรงเรียนบ้าน ส      |                                   | สพฐ.ศธ.                           |                                     |
|                                                                        |                                                                                                    | ผู้อำนวยการโรงเรียนบ่านหนองบัว สพป.ประจวบคริขันธ์ เขต 2 ส             |                                                      |                                      | สพฐ.ศธ.                                |                                 | ผู้อ่านวยการ                      | เรงเรยนบาน                        | สพฐ.ศธ.                             |
|                                                                        |                                                                                                    | ผู้อำนวยการโรงเรยนอนุบาลปราณบุร(บานเมองเกา) สพบ.ประจวบครองสพฐ.ศธ.     |                                                      |                                      | ผู้อำนวยการ เรงเรยนอนุบ สพฐ.คธ.        |                                 |                                   |                                   |                                     |
| 29 obec77                                                              |                                                                                                    | ผู้อำนวยการ เรงเรยนบานวงกพง(ร                                         | รมีราสรีโรการ์จโทยรรบมมการ<br>                       | ว8 สพบ.บ<br>~_ว                      | สพฐ.ศธ.<br>สพร.ศร                      |                                 | พื่อานวยการ                       | เรงเรยนบาน<br>โดงเรียนบาน         | สพฐ.ศธ.                             |
| 21 abac77020041@info.go.th                                             | 1                                                                                                    | ผู้อ่านงอการโรงเรียนบานหน่องหอ<br>ข้าวงาวของรโรงเรียนข้างเว้าของ ส    | มยุ ๗พบ.บระจงบครบนธเบ<br>มยุ ๗พบ.บระจงบศรบนธเบ       | 101 Z                                | สพธ.ศธ.<br>สพธ.ศธ.                     |                                 | พื้อ เนิยก เร                     | เวงเวยนบาน<br>โดยสี่ยมข้าม        | สพฐ.ศธ.<br>สพธ.ศธ                   |
| 32 obec77020031@info.go.th                                             | 13456                                                                                                    | พู่อานงอการโรงเรียนบานงงอาง ต<br>ผู้อำนวยการโรงเรียนข้านต่างร(วิง     | พบ.บระจงบครบหรับ เบต 2<br>เประชาวสมุณราะทั่ง สมเป ปร | ะวามดีรีขัง                          | ิตพลู.คบ.<br>สพร.ศร                    |                                 | <u>พูยานงยกาง</u><br>ผู้สำมายการโ | เวงเวยนบาน<br>โรงเรียงข้าง        | ตพฐ.ฅบ.<br>สพร.ศร                   |
| 33 obcc77020047@info.go.th                                             | 122456                                                                                                    | ผู้อ่านวยการโรงเรียนบ้านหนองยิง                                       | หมีสพปประจวบดีรีขับส์ เ                              | ขต 2                                 | สพธศร                                  |                                 | ผู้อำนวยการใ                      | เรงเรียนข้าน<br>โรงเรียนข้าข      | สพธศก                               |
| 34 lobec 77020048@info.go.th                                           | 123456                                                                                                    | ผู้สำนวยการโรงเรียนบ้านหนองตา                                         | เย็น สพป ประจวบดีรีขันส์ เ                           | an 2                                 | สพธศร                                  |                                 | ผู้สำนวยการใ                      | โรงเรียนข้าน                      | สพธศร                               |
| 35 000000000000000000000000000000000000                                | 17 JUNE                                                                                                    | ผู้ลำนวยการโรงเรียนบ้านห้วยพลับ                                       | เ สพป.ประจวบดีรีขันธ์ เขต                            | 2                                    | สพธ.ศก.                                |                                 | ผู้ล่านวยการใ                     | โรงเรียนข้าบ                      | สพธ.ศก.                             |
| 36 obec77020046@info.go.th                                             | 123456                                                                                                    | ผู้อำนวยการโรงเรียนบ้านวังวน(ชร                                       | ชีพ-สนิทพลอยน้อยอปถัมภ่                              | ) สพป.ปร                             | สพฐ.ศธ.                                |                                 | ผ้อำนวยการใ                       | โรงเรียนบ้าน                      | สพฐ.ศธ.                             |
| 37 obec77020044@info.go.th                                             | 123456                                                                                                    | ผ้อำนวยการโรงเรียนชลประทานป                                           | ราณบรี สพป.ประจวบคีรีขัน                             | เธ้เขต2                              | สพฐ.ศธ.                                |                                 | ผู้อำนวยการใ                      | โรงเรียนชลา                       | สพฐ.ศธ.                             |
| 38 obec77020028@info.go.th                                             | 123456                                                                                                    | ผู้อำนวยการโรงเรียนชลประทานป                                          | ราณบุรีสาขาบ้านวังปลา สท                             | งป.ประจวบ                            | สพฐ.ศธ.                                |                                 | ผู้อ่านวยการใ                     | โรงเรียนชลา                       | สพฐ.ศธ.                             |
| 39 obec77020036@info.go.th                                             | 123456                                                                                                    | ผู้อำนวยการโรงเรียนบ้านปากน้ำป                                        | ราณ สพป.ประจวบดีรีขันธ์                              | เขต 2                                | สพฐ.ศธ.                                |                                 | ผู้อำนวยการใ                      | โรงเรียนบ้าน                      | สพฐ.ศธ.                             |
| 40 obec77020038@info.go.th 123456                                      |                                                                                                    | ผู้อำนวยการโรงเรียนบ้านปรือน้อย สพป.ประจวบคีรีขันธ์ เขต 2             |                                                      | สพฐ.ศธ. ผู้อำนวยกา                   |                                        | ผู้อำนวยการใ                    | การโรงเรียนบ้าน สพฐ.ศธ.           |                                   |                                     |
| 41 obec77020033@info.go.th 123456                                      |                                                                                                    | ผู้อ่านวยการโรงเรียนบ้านหนองกา สพป.ประจวบคีรีขันธ์ เขต 2 สพ           |                                                      | สพฐ.ศธ. ผู้อำนวยการโรงเรีย           |                                        | โรงเรียนบ้าน                    | สพฐ.ศธ.                           |                                   |                                     |
| 42 obec77020034@info.go.th 123456                                      |                                                                                                    | ผู้อ่านวยการโรงเรียนวัดนาห้วย สพป.ประจวบคีรีขันธ์ เขต 2 สพฐ.ศธ.       |                                                      |                                      | ผู้อำนวยการโรงเรียนวัดน สพฐ.ศธ.        |                                 |                                   |                                   |                                     |
| 43 obec77020070@info.go.th 123456                                      |                                                                                                    | ผู้อำนวยการโรงเรียนอนุบาลหัวหิน(บ้านหนองขอน) สพป.ประจวบคีรีขันสพฐ.ศธ. |                                                      |                                      | ผู้อ่านวยการโรงเรียนอนุบ สพฐ.ศธ.       |                                 |                                   |                                   |                                     |
| 44 obec77020052@info.go.th                                             | 123456                                                                                                    | ผู้อำนวยการโรงเรียนบ้านหนองพรานพุก สพป.ประจวบดีรีขันธ์ เขต 2 สพฐ.ศธ.  |                                                      |                                      |                                        | ผู้อำนวยการโรงเรียนบ้าน สพฐ.ศธ. |                                   |                                   |                                     |
| 45 obec77020071@info.go.th                                             | 123456                                                                                                    | ผู้อำนวยการโรงเรียนบ้านวังโบสถ์                                       | สพป.ประจวบคีรีขันธ์ เขต                              | 2                                    | สพฐ.ศธ.                                |                                 | ผู้อ่านวยการใ                     | โรงเรียนบ้าน                      | สพฐ.ศธ. 👻                           |
| ↔ Sheet1 (                                                             | +                                                                                                    |                                                                       |                                                      | : •                                  |                                        |                                 |                                   |                                   | Þ                                   |
| พร้อม                                                                  |                                                                                                    |                                                                       |                                                      |                                      |                                        | Ħ                               |                                   |                                   | + 100 %                             |

 จากนั้นกลับเข้าหน้าเว็บไซต์ แล้วคลิก "เว็บไซต์ระบบสารสนเทศการจัดทำคู่มือสำหรับประชาชน" ดังรูปที่ 4

| สำนักงานเขตคื้นที่การศึกษาประณภักษา<br>ประจวบดีรีขันธ์ เขต ๒ (รี ถูกโร แซร์ เป็นคนแรกของเพื่อมของคุณที่ถูกใจสิ่งปั  | คาน้าแรก @ My-Office @ E-Office ● เกี่ยวกับเรา 	□ ติดต่อเรา 	▲ ลมา<br>เบสารสนเทศ<br>จัดทำคู่มือ                                                       | ®n → 1 |
|----------------------------------------------------------------------------------------------------|----------------------------------------------------------------------------------------------------|--------|
| รายละเ <sup>ค</sup> คลิกที่<br>"เว็บไซต์ระบบสารสนเทศ<br>การจัดทำคู่มือสำหรับ<br>ประชาชน"<br>2. USEN ME<br>3. เว็บไจ | ระบบสารสนเทศการจัดทำคู่มือสำหรับประชาชน<br><br>1. คู่มือการเปลี่ยน PASSWORD >>> ดาวน์โหลด<br>และ PASSWORD ของ โรงเรียนในสังกัด สพป.ปข.2 >>> ดาวน์โหลด |        |

รูปที่ 4

 เมื่อแสดงหน้าเว็บไซต์ ระบบศูนย์กลางข้อมูลคู่มือสำหรับประชาชน ให้กรอก "Username" และ "Password" จากนั้นคลิก "เข้าสู่ระบบ" ดังรูปที่ 5

|                 | ระบบศูนย์กลางข้อมูลคู่มือสำห                           | เร้บประชาชน        |  |
|-----------------|--------------------------------------------------------|--------------------|--|
| 1. กรอก "Userna | me" ເຄັ່າສູ່ຈະນນ                                       |                    |  |
|                 | นี้อยู่ไข้งาน<br>obec77020048@info.go.th               | 2. กรอก "Password" |  |
|                 | รหัสผ่าน                                               | Sustain            |  |
|                 | <ul> <li>จันจำการเชอาน</li> <li>เข้าสู่ระบบ</li> </ul> | aturay akri 11     |  |
|                 | ระบบขน 3. คลิก "เข้าสู่ระ                              | ະບບ"               |  |
|                 |                                                        |                    |  |
|                 |                                                        |                    |  |
|                 | รูปที่ 5                                               |                    |  |

 เมื่อเข้าระบบผ่านแล้วก็ให้ตรวจสอบชื่อโรงเรียนให้ถูกต้อง จากนั้นคลิกที่ "ชื่อโรงเรียน" แล้วคลิกเลือก "เปลี่ยนรหัสผ่าน" ดังรูปที่ 6

| (       | 👂 ศูนย์กลางข้อมูล                  | ดู่มือสำหรับประชาชน            |                                       | 0 obec77020048@info.go.th (ទែលទីខ         | นบ้านหนองตาเย็น สพป.ประจวบคีรีขันธ์) |  |
|---------|------------------------------------|--------------------------------|---------------------------------------|-------------------------------------------|--------------------------------------|--|
| 66      | หน้าแรก                            | 🛗 ยินดีต้อนรับคุณ obec77020048 | 3@inf                                 |                                           |                                      |  |
|         | กระบวนงาน                          | สถานะคู่มือสำหรับประชาชน       | 1. ตรวจส<br>ให้ถกต้อง จากนั้          | อบชื่อไรงเรียน<br>นคลิกที่ "ชื่อโรงเรียน" | เปลี่ยนรพัสผ่าน<br>ากระบบ            |  |
|         | <mark>ดู่มือส่าหรับประชาช</mark> น |                                |                                       |                                           |                                      |  |
|         | ระบบส่งสำเนา<br>หนังสือแจ้งล่าข้า  | 0<br>อยู่ระหว่างกรอกข้อมูล     |                                       | 0 รออนมีคือ 2. คลิ                        | กเลือก                               |  |
|         |                                    | 0<br>ปฏิเสธการอนุมีดิชั้นที่ 1 | <b>0</b><br>ปฏิเสธการอนุมัติขั้นที่ 2 | 0 "เปลี่ยน:<br>มังบิเล่าระพ               | รหัสผ่าน"                            |  |
|         |                                    | คู่ม้อประชาชนล่าสุด<br>#       | คู่มือส่าหรับประชาชน                  |                                           | วันที่สร้าง                          |  |
|         |                                    |                                |                                       |                                           |                                      |  |
| https:/ | /backend.info.go.th/Account/Cha    | angePassword                   |                                       |                                           |                                      |  |

รูปที่ 6

เมื่อแสดงหน้าเปลี่ยนรหัสผ่าน ให้กรอก "Password เดิม" "Password ใหม่" และ
 "Password ใหม่อีกครั้ง" จากนั้นคลิก "บันทึก" ดังรูปที่ 7

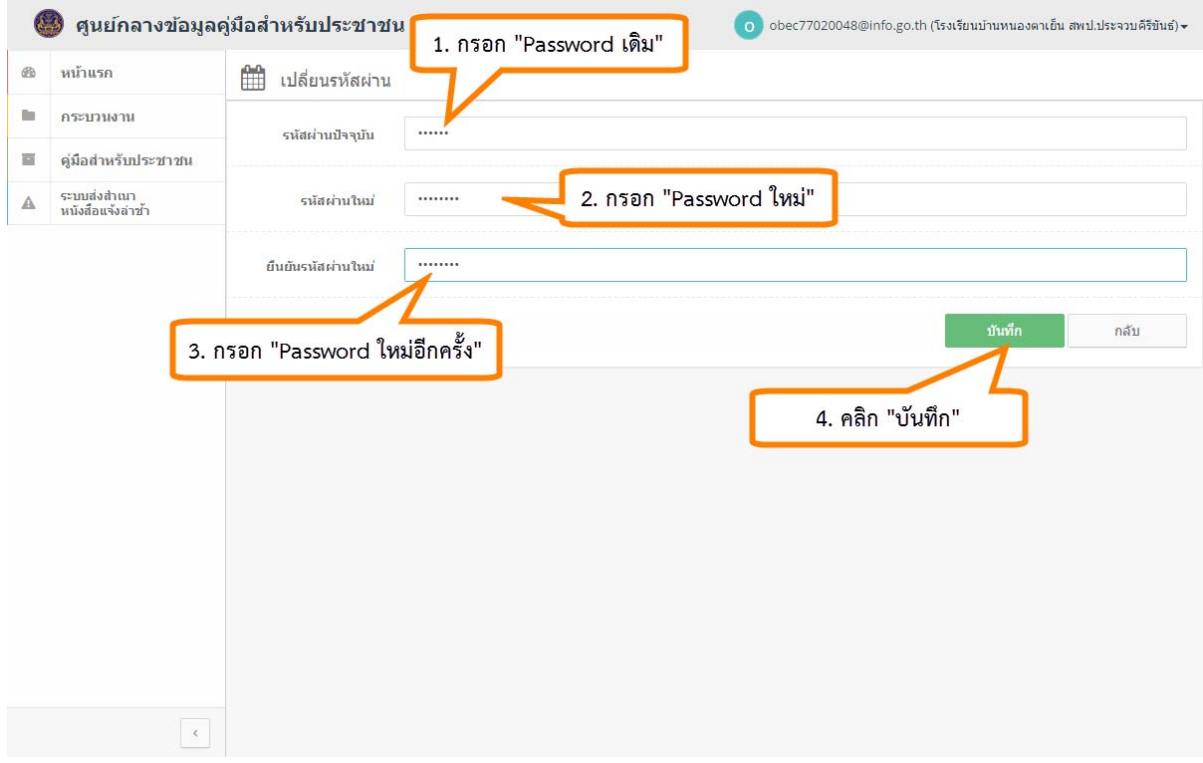

8. ระบบจะแจ้ง "**เปลี่ยนรหัสผ่านเรียบร้อย**" จากนั้นคลิก "ตกลง" เพื่อออกจากระบบ ดังรูปที่ 8

| 0        | 🕽 ศูนย์กลางข้อมูลค | า<br>มีอสำหรั <mark>นประชาวชน ก</mark> obec77020048@info.go th (โรงเรียบบ้านหนองราเอ็น ละปประจวมคีรีขับธ) + |
|----------|--------------------|----------------------------------------------------------------------------------------------------|
| 18       |                    | เปลี่ยนรหัสผ่านเสร็จเรียบร้อยค่ะ<br>ปลี                                                                     |
| ۰.       |                    | เปลี่ยนรหัสผ่านเสร็จเรียบร้อย เมื่อคลิก ตกลง ระบบจะทำการ logout อัตโนมัติค่ะ                                |
| 100      |                    |                                                                                                    |
| <u>A</u> |                    | Rhay                                                                                                    |
|          |                    | คลิก "ตกลง"                                                                                                 |
|          |                    |                                                                                                    |
|          |                    |                                                                                                    |
|          |                    |                                                                                                    |
|          |                    |                                                                                                    |
|          |                    |                                                                                                    |
|          |                    |                                                                                                    |
|          |                    |                                                                                                    |
|          |                    |                                                                                                    |
|          |                    |                                                                                                    |
|          |                    |                                                                                                    |
|          |                    |                                                                                                    |
|          |                    |                                                                                                    |

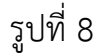

9. จากนั้นลองเข้าระบบใหม่เพื่อตรวจสอบรหัสผ่าน